Sachverständigen Netzwerk Zentrale

## SACHVERSTÄNDIGEN-NETZWERK GUTACHTENMANAGEMENT

#### **BENUTZERHANDBUCH VERSICHERER**

Im Gutachten-Management des SV-Netzwerkes können Sie

- Aufträge erteilen
- den aktuellen Bearbeitungsstand von Aufträgen einsehen
- Gutachten abholen

Stand: 06.03.2007

# Diese VORTEILE bietet das Sachverständigen-Netzwerk Gutachtenmanagement:

Besichtigungsaufträge werden sofort bearbeitet und sind mit allen Informationen sofort einsehbar – erfolgte Kontakte mit Geschädigten oder Ansprechpartnern – vereinbarte Besichtigungstermine - neue Informationen etc.

Der beauftragende Schadenreferent wird per Mail verständigt, welcher SV den Auftrag durchführen wird.

Der Geschädigte erhält, sofern eine Mobiltelefonnummer vorliegt, ein SMS, mit welchem mitgeteilt wird, welcher Sachverständige (Name und Telefonnummer) die Begutachtung durchführen wird.

Sobald eine Terminvereinbarung mit dem Geschädigten bzw. Ansprechpartner erfolgt ist, erhält dieser per SMS eine Terminbestätigung.

Bereits am Tag nach der Befundaufnahme sind Schadenfotos im Gutachtenmanagement einzusehen.

Gehen Kostenvoranschläge, Rechnungen oder andere Dokumente zu einem Schadenfall bei uns ein, werden diese zum Auftrag gestellt und sind sofort einsehbar. Wichtige Informationen werden vom SV per Mail an den Schadenreferenten weitergeleitet.

4 Kalendertage, nachdem das fertige Gutachten an den Versicherer übermittelt wurde, erhält der Geschädigte / Ansprechpartner eine SMS-Verständigung.

#### • ANMELDUNG IM SYSTEM

Um ins Gutachten Management des SV-Netzwerkes einsteigen zu können, steigen Sie auf der Website <u>www.svnetz.at</u> ein und klicken auf "*Verwaltung*".

#### BENUTZERDATEN

Geben Sie Ihren Benutzernamen und Ihr Passwort ein, um sich anzumelden.

| Startseite Aufträne Reputzer Hilfe                                                                                                    | ^ |
|----------------------------------------------------------------------------------------------------|---|
|                                                                                                    |   |
| Herzlich willkommen im Sachverständigen Netzwerk                                                                                                    |   |
| Jesche - Reisenauer Ges.m.b.H.                                                                                                    |   |
| Auf diesem System können Gutachten in Auftrag gegeben und bearbeitet werden (Benutzerhandbuch).                                                                                                    |   |
| Zugangsdaten werden von der Sachverständigen Netzwerk Zentrale verwaltet! Sollten Sie bereits diese Daten<br>haben, melden Sie sich bitte beim System an. Wenn Sie Ihr Paßwort vergessen haben, <u>fordern Sie es bitte hier</u> an. |   |
| Benutzername: mustermann max   Paßwort: •••••••••   Anmelden •••••••••                                                                                                    |   |
| Almeden                                                                                                    |   |
|                                                                                                    |   |
| ©2006 Consonya.   <u>Hinweise, Feedback</u>                                                                                                    |   |

Im Menü Benutzer können Sie Ihre eigenen Benutzerdaten, ihr Passwort ändern oder sich abmelden.

| Startseite Aufträge | Benutzer | Hilfe                                     |                                |
|---------------------|----------|-------------------------------------------|--------------------------------|
|                     | Anger    | meldet als: max mustermann                |                                |
| Herzlich willko     | Anwe     | ndergruppe: Versicherung / Sachbearbeiter | etzwerk                        |
| Jesche - Reisena    | Paßw     | ort ändern                                |                                |
|                     | Eigen    | e Benutzerdaten ändern                    |                                |
| Auf diesem Syst     | Abme     | lden                                      | gegeben und bearbeitet werd    |
| Sie sind als Ben    | utzer "  | max mustermann" angeme                    | eldet und können nun für Sie r |
|                     |          |                                           |                                |

Um zu den Aufträgen zu gelangen, klicken Sie auf "Aufträge" oder über das Menü Aufträge ⇒ Aufträge anzeigen

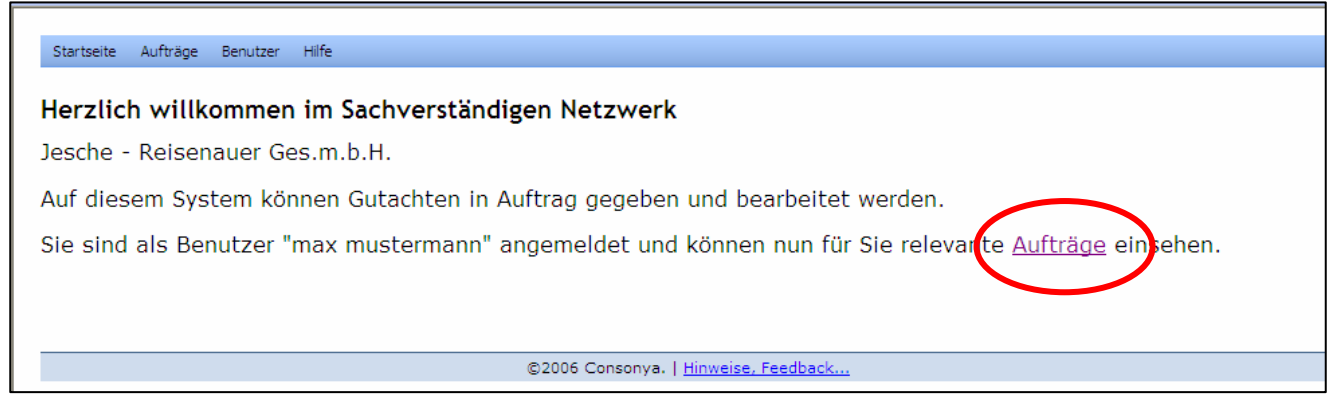

#### oder

| Startseite Aufträge Benutzer Hilfe                                                                    |
|----------------------------------------------------------------------------------------------------|
| Herzlich Aufträge anzeigen<br>Aufträge anzeigen<br>Aufträge anzeigen                                  |
| Jesche - Suche nach                                                                                   |
| Auf diesem System können Gutachten in Auftrag gegeben und bearbeitet werden.                          |
| Sie sind als Benutzer "max mustermann" angemeldet und können nun für Sie relevante Aufträge einsehen. |

Von hier aus können Sie nun sehen, welche Aufträge noch in Bearbeitung sind, welche bereits abgeschlossen wurden, Sie können neue Aufträge eingeben oder Notizen und

| Auf | träge in | Bearbeit  | ung Aufträge ab       | geschlos | ssen         |                           |             |           |
|-----|----------|-----------|-----------------------|----------|--------------|---------------------------|-------------|-----------|
| 2   | - Statu  | is Sparte | VS/SB                 | SV       | Geschädigter | Schadensort               | Schadensnr. | Auftr.vor |
| 3   |          | LW        | TEST-<br>VERSICHERUNG | JE       | Maier        | 8888 Test, Teststraße 5   | 111-222/07  | 19.01.07  |
| 1   | 0.0      | Sturm     | TEST-<br>VERSICHERUNG | JE       | Test         | 8010 Graz, Probenstraße 2 | IU455687157 | 22.01.07  |

Anlagen zu bereits bestehenden Aufträgen hinzufügen.

#### • NEUE AUFTRÄGE ERTEILEN

Aufträge klicken ⇔ Neuen Auftrag einfügen...

| Startseite | Aufträg                                         | je Ben                 | utzer Hilfe        |           |        |          |      |              |               |      |
|------------|-------------------------------------------------|------------------------|--------------------|-----------|--------|----------|------|--------------|---------------|------|
|            | Ne                                              | Neuen Auftrag einfügen |                    |           |        |          |      |              |               |      |
| Aufträg    | Aufträge anzeigen<br>Aufträge zur Wiedervorlage |                        |                    |           |        |          |      |              |               |      |
| Aufträg    | je <sub>Su</sub>                                | che nach.              |                    | räge abge | schlos | sen      |      |              |               |      |
| <b>S</b> t | tatus s                                         | Sparte                 | VS/SB              |           | SV     | Geschädi | gter | Schadensor   | t             | Scha |
| ≞ ●        | •                                               | _W                     | TEST-<br>VERSICHER | RUNG      | JE     | Maier    |      | 8888 Test, T | eststraße 5   | 111- |
| 3          | • :                                             | Sturm                  | TEST-<br>VERSICHER | RUNG      | JE     | Test     |      | 8010 Graz, P | robenstraße 2 | IU45 |
|            |                                                 |                        |                    |           |        |          |      |              |               |      |

In diesem Formular können Sie nun diverse Angaben zu einem Neuauftrag eingeben ⇒ klicken Sie anschließend am Ende des Formulars auf "speichern".

| 🖉 Auftrag einfügen - Windows Intern       | et Explorer                                                                                                    |            |
|-------------------------------------------|----------------------------------------------------------------------------------------------------|------------|
| M http://www.svnetz.at/gmnt/svnw/contract | _management.php?mode=insert                                                                                                    | ~          |
|                                           |                                                                                                    | <u>^</u>   |
| Neuen Auftrag erstellen                   |                                                                                                    |            |
| Sparte:                                   | Bitte eine Sparte auswählen 👻                                                                                                    |            |
| Versicherung /<br>Sachbearbeiter:         | [TEST-VERSICHERUNG] Max Mustermann /                                                                                                    | =          |
| Schadensnummer:                           |                                                                                                    | =          |
| Polizzennummer:                           |                                                                                                    |            |
| Auftragsdatum                             | 22.01.2007                                                                                                    |            |
| Versicherungsnehmer                       |                                                                                                    |            |
| Vorname:                                  |                                                                                                    |            |
| Nachname:                                 |                                                                                                    |            |
| email:                                    |                                                                                                    |            |
| Mobiltelefon:<br>(z.B. 06641234567)       |                                                                                                    |            |
| Telefon:                                  |                                                                                                    |            |
| Fax:                                      |                                                                                                    |            |
| Straße:                                   |                                                                                                    |            |
| PLZ, Ort:                                 | -                                                                                                    |            |
| Geschädigter (→ wie Ve                    | rsicherungsnehmer)                                                                                                    |            |
| Vorname:                                  |                                                                                                    |            |
| Nachname:                                 |                                                                                                    |            |
| email:                                    |                                                                                                    |            |
| Mobiltelefon:<br>(z.B. 06641234567)       |                                                                                                    |            |
| Telefon:                                  |                                                                                                    |            |
| Fax:                                      |                                                                                                    |            |
|                                           |                                                                                                    | ▼          |
| Fertig                                    | Sector Sector Se | 💐 100% 🔻 🛒 |

#### • DEN AKTUELLEN BEARBEITUNGSSTAND VON AUFTRÄGEN EINSEHEN

Klicken Sie auf das Symbol "Details ändern..."

| ufti | räge     |           |                       |          |              |                         |
|------|----------|-----------|-----------------------|----------|--------------|-------------------------|
| Auf  | träge in | Bearbeit  | ung Aufträge ab       | geschlos | ssen         |                         |
| 1    | Statu    | is Sparte | VS/SB                 | SV       | Geschädigter | Schadensort             |
|      |          | LW        | TEST-<br>VERSICHERUNG | JE       | Maier        | 8888 Test, Teststraße 5 |
|      |          | Sturm     | TEST-                 | JE       | Test         | 8010 Graz, Probenstraße |

#### **S**TATUS DER **A**UFTRÄGE

Um den Status diverser Aufträge zu überprüfen, gehen Sie mit der Maus über die grauen bzw. färbigen Punkte.

| 🖉 Auftragdetails - Windows Internet Explorer                                  |
|-------------------------------------------------------------------------------|
| 🛐 http://www.svnetz.at/gmnt/svnw/contract_management.php?mode=details&cid=63  |
|                                                                               |
| Leitungswasser                                                                |
| Vers./SB: TEST-VERSICHERUNG / Mustermann , 06641234567 8010<br>Graz           |
| Polizzennr./Schadensnr.: te123-4/07 / 111-222/07                              |
| Gesch.: Maier , 06642221333 8888 Test                                         |
| Kontakt: Maier , 06642221333 8888 Test                                        |
| Auftragsdatum: 2007-01-19                                                     |
| Besichtigungsdatum: 2007-01-19                                                |
| Allg. Auftragsdaten einsehen/Drucken                                          |
| Anlagen zu diesem Auftrag (sichtbar für SB und SV)                            |
| <u>Auftrag-20070119-132311.pdf</u> (NS, 114kB, 2007-01-19)                    |
| <u>Fotos-20070119-132322.pdf</u> (NS, 305kB, 2007-01-19)                      |
| Anlage hinzufügen Anlage(n) hinzufügen                                        |
| Notizen zu diesem Auftrag                                                     |
| Tel. 19.1.07/12.18h Geschädigter wurde bereits kontaktiert.                   |
| (2007-01-19 / sichtbar für SB und SV / NS)                                    |
| SV / NS)                                                                      |
| Notiz hinzufügen                                                              |
| Wiedervorlagenhinweise                                                        |
| Es sind keine Wiedervorlagen vorhanden                                        |
| Wiedervorlage hinzufügen                                                      |
| Fenster schließen                                                             |
|                                                                               |
|                                                                               |
|                                                                               |
|                                                                               |
|                                                                               |
| Fertig 😜 Internet 🔍 100% 👻                                                    |
| 🛃 Start 👘 🥝 🗿 🖉 🔟 🗃 🗏 👄 🎇 🟟 🚬 🚍 📀 🔟 Gesendete 🌈 http://www 🌈 Auftragdet 🔮 Har |

#### WIEDERVORLAGE

| 🖉 Wiedervorlage einfügen - Wi       | ndows Internet Explorer                          |            |
|-------------------------------------|--------------------------------------------------|------------|
| M http://www.svnetz.at/gmnt/svnw/co | ntract_management.php?mode=insertreminder&cid=63 | <b>~</b>   |
|                                     |                                                  | <u>~</u>   |
| Wiedervorlage für M                 | lustermann Max                                   |            |
| Wiedervorlage ab:                   | 22 🕶 . 01 👻 . 2007 💌                             |            |
| Erledigt?                           |                                                  |            |
|                                     |                                                  | <u>~</u>   |
| Notizen                             |                                                  |            |
| Nouzen                              |                                                  |            |
|                                     |                                                  | ~          |
|                                     | Speichern Abbruch                                |            |
|                                     |                                                  |            |
|                                     |                                                  |            |
|                                     |                                                  |            |
|                                     |                                                  |            |
|                                     |                                                  |            |
|                                     |                                                  |            |
|                                     |                                                  |            |
|                                     |                                                  | ~          |
| Fertig                              | S Internet                                       | 🕄 100% 🔹 💡 |

Hier können Sie ein persönliches Wiedervorlagedatum eingeben.

Wenn Sie dann auf Aufträge ⇔ "Aufträge zur Wiedervorlage" gehen, können Sie die bis zum eingegebenen Datum fälligen Gutachten sehen.

Hinweis: Die Wiedervorlage ist jedoch nur für den Benutzer sichtbar, der sie erstellt hat.

| Aufträge |         | Neuen Aufb<br>Aufträge an | rag einfligen         |          |              |                         |
|----------|---------|---------------------------|-----------------------|----------|--------------|-------------------------|
| Auf      | träge   | Suche nach                | cräge ab              | geschlos | ssen         |                         |
| 1        | - State | us Sparte                 | VS/SB                 | SV       | Geschädigter | Schadensort             |
|          |         | LW                        | TEST-<br>VERSICHERUNG | JE       | Maier        | 8888 Test, Teststraße 5 |
| 1        |         |                           |                       |          |              |                         |

#### • **GUTACHTEN ABHOLEN**

Sobald Sie eine Mail erhalten haben, dass das Gutachten fertig gestellt wurde, können Sie es aus unserem Gutachtenmanagement holen.

Registerkarte "Aufträge abgeschlossen" ⇒ den Auftrag auswählen ⇒ Symbol "Details ändern…"

Im letzten Abschnitt der Darstellung können Sie dann das Gutachten abholen.

| Anagen za alesem Aartrag (sientbar far 50 ana 50)                                                                                                    |
|----------------------------------------------------------------------------------------------------|
| Fotos-20070119-132926.pdf (NS, 305kB, 2007-01-19)                                                                                                    |
| Auftrag-20070119-132919.pdf (NS, 114kB, 2007-01-19)                                                                                                    |
| Anlage hinzufügen Anlage(n) hinzufügen                                                                                                    |
| Notizen zu diesem Auftrag                                                                                                    |
| Tel. 8.1.07/9.45b Geschädigter wurde kontaktiert (2007-01-                                                                                                    |
| 19 / sichtbar für SB und SV / NS)                                                                                                    |
| 12.1.07 Besichtigungstermin konnt nicht ausgemacht                                                                                                    |
| werden, da der Geschädigte nicht erreichbar ist. (2007-01-                                                                                                    |
| Besichtigung am 15 1 07 erfolgt (2007-01-10 / sichthar für SP                                                                                                    |
| und SV / NS)                                                                                                    |
| Notiz hinzufügen                                                                                                    |
| Wiedervorlagenhinweise                                                                                                    |
| Es sind keine Wiedervorlagen vorhanden                                                                                                    |
| Wiedenoriage ninzulugen                                                                                                    |
| <u>20070119120441539-20070119-133648.pdf</u> (NS, 73kB,<br>2007-01-19)<br>Gutachten<br><u>re000-20070119-133719.pdf</u> (NS, 73kB, 2007-01-19)<br>Rechnung<br><u>Anlagen-20070119-133744.pdf</u> (NS, 129kB, 2007-01-19) |
| Anlagen                                                                                                    |
| Auftrag abgeschlossen am: 2007-01-19                                                                                                    |
| Forderung bzw. Neuwert: 0                                                                                                    |
| Gutachtensumme bzw.<br>7eitwert: <sup>0</sup>                                                                                                    |
| Ersparnis für die <sub>0</sub><br>Versicherung:                                                                                                    |
| Fenster schließen                                                                                                    |
|                                                                                                    |
| ertig 😜 Internet 🔍 100% 🔹                                                                                                    |

### • ABGESCHLOSSENE AUFTRÄGE

#### ANLAGEN

Weitere Dokumente (zu prüfende Rechnungen, Angebote,...) zu bereits abgeschlossenen Aufträgen können als Anlage hinzugefügt werden. Die SV-Netzwerk Zentrale wird automatisch per Mail verständigt.

#### NOTIZEN

Werden Notizen zu bereits abgeschlossenen Aufträgen hinzugefügt, bitte unbedingt das Feld "E-Mail an SV-Netzwerk Zentrale" aktivieren.